| vigo                        | ±              | 🔎 Trøndelag          | Du er logget ir<br>offentlige tjen<br>ID-porten/Min | n på alle<br>ester med<br>D |            |             |                |          |        |      | ¥       | Bokmå  | •       | C        |
|-----------------------------|----------------|----------------------|-----------------------------------------------------|-----------------------------|------------|-------------|----------------|----------|--------|------|---------|--------|---------|----------|
| Personalia                  | Søkeroversikt  |                      |                                                     |                             |            |             |                |          |        |      |         |        |         |          |
| Bedriftsinfo                |                |                      |                                                     | Søke                        | eroversikt |             |                |          |        |      |         |        |         |          |
| Logg                        | Fdato Navn     | Gate Postnr Poststee | d Telefon Mobil E-p                                 | ost Kode                    | Lærefag    | Type kontra | Ønsket opj 🛛 🕅 | Medibedr | FagLed | Rett | Ønskenr | Status | Vedlegg | Søk      |
| Loggmeldinger<br>Kontekst   |                |                      |                                                     |                             |            | L           |                |          |        |      |         |        | 0       |          |
| Ansatte                     | 2 <b>2 2</b> . |                      |                                                     |                             |            | L           |                |          |        |      |         |        | 0       |          |
| Medlemsbedrifter            | 4              |                      |                                                     |                             |            | L           |                |          |        |      |         |        | 0       | <u>1</u> |
|                             | 5              |                      |                                                     |                             |            | L           |                |          |        |      |         |        | 1       | I        |
| Læretag                     | 6 0 7 0        |                      |                                                     |                             |            | L           |                |          |        |      |         |        | 0       | E        |
| Søkere<br>Intensionsavtaler | 8              |                      |                                                     |                             |            | L           |                |          |        |      |         |        | 0       |          |
| Ophere per lærefag          | 9              |                      |                                                     |                             |            | L           |                |          |        |      |         |        | 0       |          |
| Søkeroversikt               | 11 🗆           |                      |                                                     |                             |            | L           |                |          |        |      |         |        | 2       |          |
| Kontrakter 1.               | 12             |                      |                                                     |                             |            | L           |                |          |        |      |         |        | 2       |          |
| Under behandling            | 13 14          |                      |                                                     |                             |            | L           |                |          |        |      |         |        | 1       | Ē        |
| Aktive                      | 15             |                      |                                                     |                             |            | L           |                |          |        |      |         |        | 0       |          |
| Ny kontrakt                 | 16             |                      |                                                     |                             |            | L           |                |          |        |      |         |        | 1       | F        |
| Opplæringsplaner            | 18             |                      |                                                     |                             |            | 0           |                |          |        |      |         |        | 0       | -        |
| Prøver                      | 19             |                      |                                                     |                             |            | L           |                |          |        |      |         |        | 0       |          |
| Prøver per kategori         |                |                      | -                                                   | side 1                      | av 31 👞    | L           |                |          |        |      |         |        | Rad 1   | - 20. T  |

- 1. Under Søkere i menyen til venstre velg Søkeroversikt
- 2. Skriv inn navn til den du skal hente ut karakterer/vedlegg til i feltet Navn øverst i tabellen og trykk Enter

VIGO bedrift Søkere: karakterer/ søknadsvedlegg

| vigo               | ±             | 🖻 Trøndelag         | ĬĬ            | Du er logget inn p<br>offentlige tjenest<br>ID-porten/MinID | a alle<br>er med |                        |             |         | Bokma        | å  ▼       | ₽          |
|--------------------|---------------|---------------------|---------------|-------------------------------------------------------------|------------------|------------------------|-------------|---------|--------------|------------|------------|
| Personalia         | Søkeroversikt |                     |               |                                                             |                  |                        |             |         |              | T          |            |
| Bedriftsinfo       |               |                     |               | Søker                                                       | oversikt         |                        |             |         |              |            | 0          |
| Loga               | Fdato Navn G  | ate Postnr Poststed | Telefon Mobil | E-post Kode                                                 | Lærefag Type k   | oni Ønsket oj Medibedr | FagLed Rett | Ønskenr | Status       | Vedlegg    | Søkerin    |
| Loggmeldinger      |               | x x x               | x             | x                                                           | , ▼ X            | x                      | X           |         | , <b>▼</b> X | _          |            |
| Kontekst           |               |                     |               |                                                             | L                | _                      | U           | 1       | Takket ja ti | 0<br>Ded 4 | <u>Vis</u> |
| Medlemsbedrifter   | Ф III 🖸 🖬     |                     |               | IN CAL SIDE 1                                               | av1 ⊳> ⊳⊺ 20     |                        |             |         |              | Rad 1 - T  |            |
| Lærefag            |               |                     |               |                                                             |                  |                        |             |         |              |            |            |
| Søkere             |               |                     |               |                                                             |                  |                        |             |         |              |            |            |
| Intensjonsavtaler  |               |                     |               |                                                             |                  |                        |             |         |              |            |            |
| Søkere per lærefag |               |                     |               |                                                             |                  |                        |             |         |              |            |            |
| Viderefordeling    |               |                     |               |                                                             |                  |                        |             |         |              |            |            |
| Kontrakter         |               |                     |               |                                                             |                  |                        |             |         |              |            |            |
| Under behandling   |               |                     |               |                                                             |                  |                        |             |         |              |            |            |
| Aktive             |               |                     |               |                                                             |                  |                        |             |         |              |            |            |
| Avsluttede         |               |                     |               |                                                             |                  |                        |             |         |              |            |            |

• Når du kommer inn på dette bildet trykk «**Vis** eller **Endre**» under «Søkerinformasjon» for å vise profil med karakterer og eventuelle vedlegg

### ← Søkerinformasjon

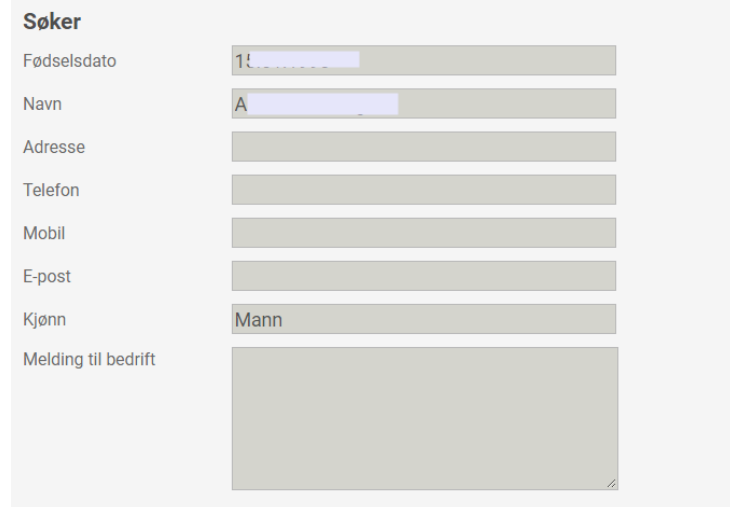

| Ønske                |                               |
|----------------------|-------------------------------|
| Kurs/programområde   | Bilskadefaget                 |
| Ønskenummer          | 1                             |
| Rett                 | 1                             |
| Status               | Takket ja til læreplass       |
| Medlemsbedrift *     | 983650791 TOYOTA ØSTFOLD AS ~ |
| Faglig leder         | Fr                            |
| Ønsket oppstartsdato | 01.09.2017                    |
| Lagre                |                               |

 $\bigcirc$ 

Historikk

|         | Historikk           |                                   |                                  |          |                                             |                   |                |                     |  |  |  |  |
|---------|---------------------|-----------------------------------|----------------------------------|----------|---------------------------------------------|-------------------|----------------|---------------------|--|--|--|--|
|         |                     | Kurs/programområde                | gramområde Skole Skoleår         |          | Ant. dager fravær                           | Ant. timer fravær | Ordenskarakter | Atferdskarakter     |  |  |  |  |
| 1       | +                   | STSSA3 Språk, samfunnsfag og økon | 1052 Malakoff videregående skole | 20132014 |                                             |                   | G              | G                   |  |  |  |  |
| 2       | +                   | STSSA2T- Språk/samf/øk,toppidrett | 229 Wang Tønsberg AS             | 20122013 |                                             |                   | G              | G                   |  |  |  |  |
| 3       | +                   | STUSP1T- Studiespes,toppidrett    | 229 Wang Tønsberg AS             | 20112012 | 0                                           | 0                 | -              | -                   |  |  |  |  |
|         | Rad 1 - 3. Total: 3 |                                   |                                  |          |                                             |                   |                |                     |  |  |  |  |
| Vedlegg |                     |                                   |                                  |          |                                             |                   |                |                     |  |  |  |  |
|         |                     |                                   |                                  |          | Vedlegg                                     |                   |                |                     |  |  |  |  |
|         |                     | Tittel Beskrivelse                |                                  | velse    | Dokumenttype                                | Lastet opp        | av             | Dato                |  |  |  |  |
| 1       | bild                | e til vedlegg.jpg                 | l vedlegg.jpg Tester bildefil    |          | edlegg knyttet til søknad om læreplass      | Søkeren           |                | 26.07.2017          |  |  |  |  |
|         |                     |                                   |                                  |          | ia <a 1="" av="" side="">&gt; &gt;1 5 🗸</a> |                   |                | Rad 1 - 1. Total: 1 |  |  |  |  |

## Historikk:

- Viser karakterer for hvert enkelte kurs/programområde
- Trykk på det første + tegnet helt til venstre i bildet for å se karakterer
- Trykk på filnavnet for å se vedlegget

### ← Viderefordelte søkere

|     | Viderefordelte søkere |     |               |  |         |   |                     |          |                   |               |                        |  |  |
|-----|-----------------------|-----|---------------|--|---------|---|---------------------|----------|-------------------|---------------|------------------------|--|--|
|     |                       |     | Navn          |  | Adresse |   | Postnr/sted         |          | Formidlingsstatus | Viderendt til | Antall svar            |  |  |
|     |                       |     |               |  |         |   |                     |          |                   |               |                        |  |  |
| 1   |                       | +   | W             |  | Has     | 1 | 7                   |          | VURDER            | 1             | 0                      |  |  |
| 2   |                       | +   | AI            |  |         |   |                     |          | VURDER            | 2             | 1                      |  |  |
| 3   |                       | +   | Kı            |  |         |   |                     |          | VURDER            | 1             | 0                      |  |  |
| 4   |                       | +   | L٤            |  |         |   |                     |          | VURDER            | 3             | 0                      |  |  |
| 5   |                       | +   | Ri            |  |         |   |                     |          | VURDER            | 3             | 0                      |  |  |
| 6   |                       | +   | Bi            |  | Ban     | 1 | 6                   |          | VURDER            | 1             | 0                      |  |  |
| φ   |                       | -   | -             |  |         |   | i⊣i ⊲∈ Side 1 av 11 | ►> ►1 20 | <b>T</b>          | -             | Rad 1 - 20. Total: 211 |  |  |
| Vid | eres                  | end | valgte søkere |  |         |   |                     |          |                   |               |                        |  |  |

| Bedrifter                                |
|------------------------------------------|
| 962983251 - DAHLES AUTO FREDRIKSTAD AS   |
| 983650791 - TOYOTA ØSTFOLD AS            |
| 990751501 - TOYOTA ØSTFOLD AS, SARPSBORG |
| Videresend Avbryt                        |

# Viderefordeling av søkere til medlemsbedrift

- Viderefordeling kan gjøres under «søkere per lærefagfag» vis søkere
- Aktuelle søkere markeres med hake i feltet ytterst til venstre i bildet.
- Klikk på knappen «Videresend valgte søkere» for å videresende til medlemsbedrifter.
- Velg bedrifter klikk «videresend»

Personalia

### Videresendte søkere fra opplæringskontor

| Bedriftsinfo                                                        |      |         |        |                          |               | Lærefag           |                 |      |         |                           |              | 0                     |
|---------------------------------------------------------------------|------|---------|--------|--------------------------|---------------|-------------------|-----------------|------|---------|---------------------------|--------------|-----------------------|
| Logg                                                                | Navn | Adresse | Kode   | Lærefag                  | Type kontrakt | Fra oppl.kontor   | Ønsket oppstart | Rett | Ønskenr | Status                    | Faglig leder | Detaljer              |
| Logg                                                                |      | x       |        | x                        |               | x                 | x               |      |         | Alle v x                  | x            |                       |
| Kontekst                                                            | 1 /  |         | TPBMK3 | Bilfaget, lette kjøretøy | L             | BAUDA-KONSERNETS  |                 | U    | 1       | Nei, vi vil ikke ha denne |              | Endre                 |
| Romenor                                                             | 2 (  |         | TPBMK3 | Bilfaget, lette kjøretøy | L             | BAUDA-KONSERNETS  |                 | U    | 1       | Til vurdering             |              | Endre                 |
| Ansatte                                                             | 3 E  |         | TPBMK3 | Bilfaget, lette kjøretøy | L             | BAUDA-KONSERNETS  |                 | 1    | 3       | Til vurdering             |              | Endre                 |
| Lærefag                                                             | 4 F  |         | TPBSK3 | Bilskadefaget            | L             | BAUDA-KONSERNETS  |                 | 1    | 1       | Til vurdering             |              | Endre                 |
| 2001 01 0 9                                                         | 5 E  |         | TPBMK3 | Bilfaget, lette kjøretøy | L             | BAUDA-KONSERNETS  |                 | U    | 1       | Til vurdering             |              | Endre                 |
| Søkere                                                              | 6 J  |         | TPBMK3 | Bilfaget, lette kjøretøy | L             | BAUDA-KONSERNETS  |                 | U    | 1       | Til vurdering             |              | Endre                 |
| Intensjonsavtaler                                                   | 7 (  |         | TPBMK3 | Bilfaget, lette kjøretøy | L             | BAUDA-KONSERNETS  |                 | U    | 1       | Til vurdering             |              | Endre                 |
| Søkere per lærefag                                                  | 8 C  |         | TPBMK3 | Bilfaget, lette kjøretøy | L             | BAUDA-KONSERNETS  |                 | U    | 2       | Til vurdering             |              | Endre                 |
| Søkeroversikt                                                       | 9 F  |         | TPBMK3 | Bilfaget, lette kjøretøy | L             | BAUDA-KONSERNETS  |                 | 1    | 1       | Til vurdering             |              | Endre                 |
| videresenate søkere                                                 | 10 F |         | TPBMK3 | Bilfaget, lette kjøretøy | L             | BAUDA-KONSERNETS  |                 | U    | 1       | Til vurdering             |              | Endre                 |
| Kontrakter                                                          | 11 E |         | TPBMK3 | Bilfaget, lette kjøretøy | L             | BAUDA-KONSERNETS  |                 | U    | 1       | Til vurdering             |              | Endre                 |
| Under behandling                                                    | 12 ( |         | TPBMK3 | Bilfaget, lette kjøretøy | L             | BAUDA-KONSERNETS  |                 | U    | 1       | Til vurdering             |              | Endre                 |
| Aktive                                                              | 13 E |         | TPBMK3 | Bilfaget, lette kjøretøy | L             | BAUDA-KONSERNETS  |                 | 1    | 1       | Til vurdering             |              | Endre                 |
| Avsluttede                                                          | 14 C |         | TPBMK3 | Bilfaget, lette kjøretøy | L             | BAUDA-KONSERNETS  |                 | U    | 1       | Til vurdering             |              | Endre                 |
| Ny kontrakt                                                         | 15 F |         | TPBMK3 | Bilfaget, lette kjøretøy | L             | BAUDA-KONSERNETS  |                 | U    | 1       | Til vurdering             |              | Endre                 |
| Opplæringsplaner                                                    | 16 1 |         | TPBSK3 | Bilskadefaget            | L             | BAUDA-KONSERNETS  |                 | 1    | 1       | Til vurdering             |              | Endre                 |
| 5                                                                   | 17 C |         | TPBSK3 | Bilskadefaget            | L             | BAUDA-KONSERNETS  |                 | 1    | 1       | Til vurdering             |              | Endre                 |
| Prøver                                                              | 18 F |         | TPBMK3 | Bilfaget, lette kjøretøy | L             | BAUDA-KONSERNETS  |                 | U    | 1       | Til vurdering             |              | Endre                 |
| Prøver per kategori                                                 | 19 L |         | TPBMK3 | Bilfaget, lette kjøretøy | L             | BAUDA-KONSERNETS  |                 | U    | 2       | Til vurdering             |              | Endre                 |
| Ny oppmeiding                                                       | 20 V |         | TPBMK3 | Bilfaget, lette kjøretøy | L             | BAUDA-KONSERNETS  |                 | U    | 1       | Til vurdering             |              | Endre                 |
| Tilskudd                                                            | φ +  |         |        |                          |               | i e e Side 1 av 2 | 2 B> BI 20 V    |      |         |                           |              | Rad 1 - 20. Total: 25 |
| Tilskudd per telledato<br>Tilskudd per person<br>Tilskuddsrapporter |      |         |        |                          |               |                   |                 |      |         |                           |              |                       |
| Fileksporter                                                        |      |         |        |                          |               |                   |                 |      |         |                           |              |                       |

- Når opplæringskontoret har viderefordelt søkere, vil medlemsbedriftene kunne se de aktuelle søkere i VIGO Bedrift under menypunktet Søkere > Videresendte søkere.
- Ansatte i medlemsbedriften må ha «Les og Skriv» rettighet til Søkere i VIGO Bedrift.
- Ved å klikke «endre» vil medlemsbedrift se status til søker

### ← Detaljopplysninger for videresendt bedriftforslag

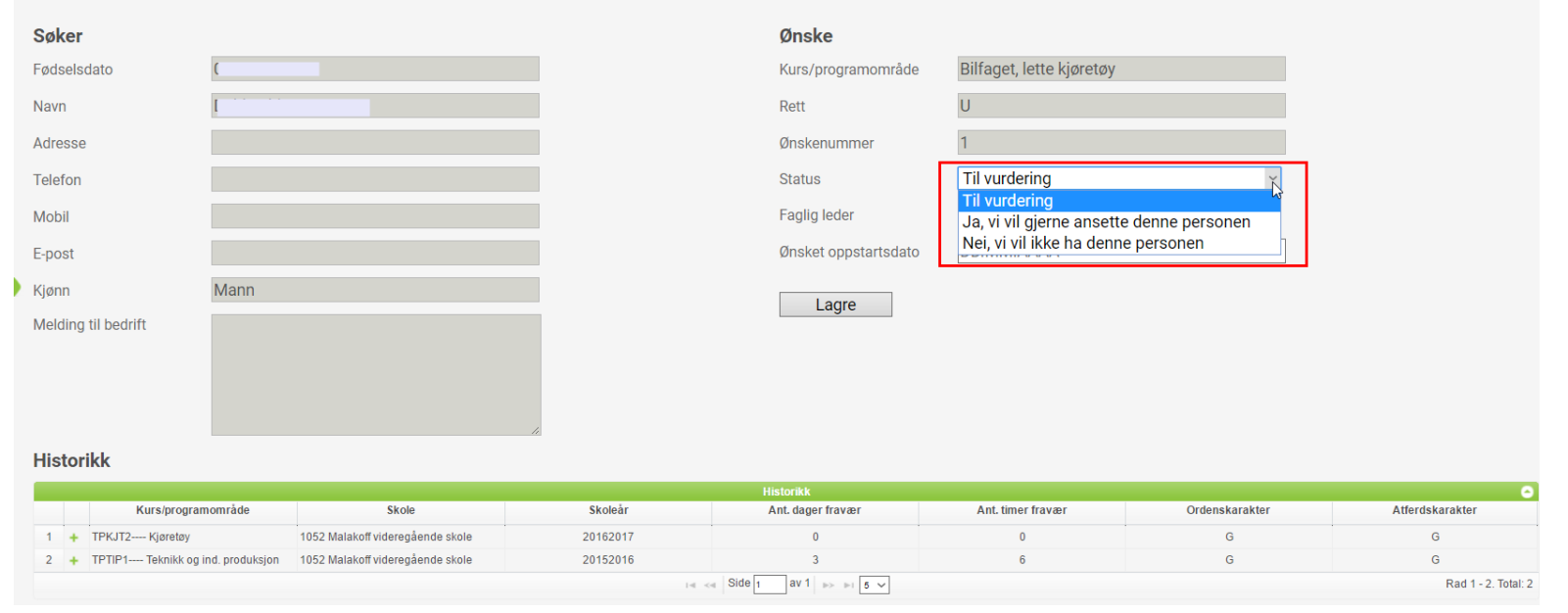

- Medlemsbedrift får oppdatert søkerinformasjon karakterer og fravær
- Kan gi tilbakemelding om status til opplæringskontoret

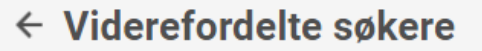

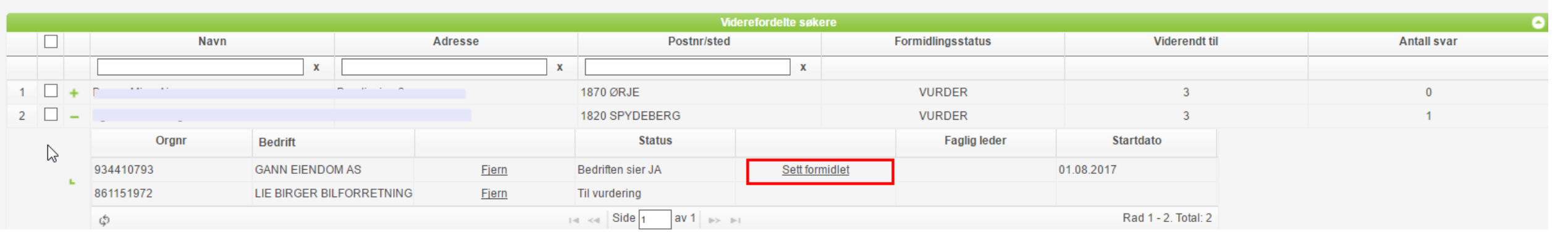

- Ved å klikke på plusstegnet til venstre for aktuell søker vil opplæringskontoret kunne se svarene og fra hvilken medlemsbedrift de kommer.
- Kan sette status på søker her (Takket ja til kontrakt)
- Søker vil da (etter å ha blitt formidlet) bli borte fra oversiktslisten Viderefordelte søkere, da denne kun viser søkere med status Vurderer.